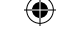

#### AGGIORNAMENTI DEL SOFTWARE DI SISTEMA

Questo PSP™Game include un aggiornamento del software di sistema per il sistema PSP™. L'aggiornamento deve essere effettuato se all'avvio del gioco viene visualizzato un messaggio con una richiesta di aggiornamento.

#### Effettuare un aggiornamento del software di sistema

I dati di aggiornamento sono visualizzati nel menu Home con questa icona:

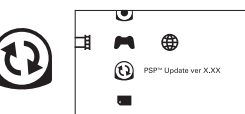

L'aggiornamento del software di sistema del sistema PSP™ può essere effettuato seguendo le istruzioni a video. Prima di effettuare l'aggiornamento, verificare la versione dei dati di aggiornamento.

- · Durante un aggiornamento non scollegare l'adattatore CA.
- · Durante un aggiornamento non disattivare l'alimentazione e non rimuovere il PSP™Game.
- · Non annullare l'aggiornamento prima che il processo sia completato per non causare danni al sistema PSP™

#### Verificare che l'aggiornamento sia stato effettuato con successo

Selezionare "Impostazioni" nel menu Home, quindi selezionare l'opzione "Impostazioni del sistema". Selezionare "Informazioni sul sistema": se il numero della versione del "Software del sistema" che appare a video corrisponde al numero di versione dei dati di aggiornamento, l'aggiornamento è stato eseguito con successo.

Per dettagli relativi all'aggiornamento del software del sistema PSP™, visitare il sito web eu.playstation.com

#### LIVELLO CONTROLLO GENITORI

Questo software per PSP™Game contiene un livello di controllo genitori predefinito, che dipende dai contenuti del software stesso. È possibile impostare il livello controllo genitori nel sistema PSP™ per stabilire restrizioni sulla visualizzazione di un PSP™Game con un livello di controllo genitori più alto di quello impostato nel sistema PSP™. Per ulteriori informazioni, consultare il manuale di istruzioni del sistema PSP™.

Questo gioco è classificato secondo il sistema di valutazione PEGI. Sulla confezione è riportata la classificazione PEGI per fasce d'età e per contenuto (tranne nei casi in cui, per legge, venga applicato un altro sistema di classificazione). Il rapporto fra il sistema di valutazione PEGI e il sistema di livello controllo genitori è il seguente: la suivante :

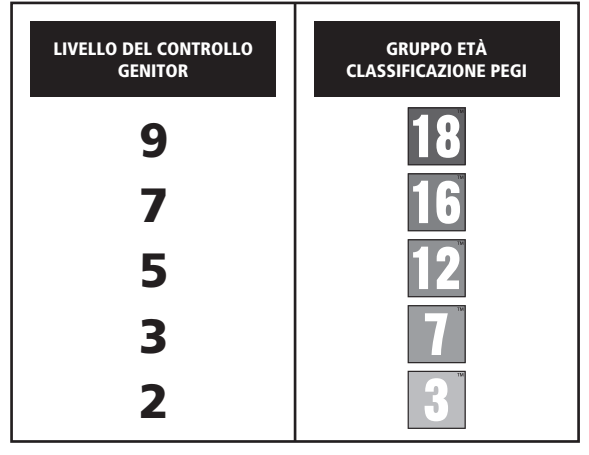

In alcuni casi il livello del filtro contenuti di questo prodotto potrebbe essere superiore a quello richiesto nel tuo paese. Ciò è dovuto alle differenze nella valutazione per fasce d'età nei vari paesi in cui il prodotto viene venduto. Potresti dover aggiornare il livello del filtro contenuti sul tuo sistema PSP™ per poter giocare.

#### **ULES-01557**

FESCLUSIMMENTE PER USO PERSONALE il presente software è concesso in licenza per l'utilizzo esclusivo con i sistemi PSP<sup>114</sup> (PlayStation8Portabile) autorizzati. Qualsiasi accesso, utilizzo o trasferimento dei prodotto o il coprighti miglicio e marchi registrati autorizzati sono produi. Si consiglia di Natiene euplagistaticon2Mirema per i della fili diluzzo completi. Durary programa O1997-2011 Sony Computer Eintratinnent Inc. concesso in licenza esclusivamente a Sony Computer Entertainment Europe (SCEE), LA RIVENDIA E L MOLEGIO SON VIETATI SAUN DERFESSAMENTE AUTORIZZATO A SCE. Concesso in licenza per la vendra esclusiva in Europa, Medio Interim, Artica Mila di Carta di Carta di Carta di Carta di Carta di Carta di Carta di Carta di Carta di Carta di Carta di Carta (SON VIETATI SAUN) DERFESSAMENTE AUTORIZZATO A SCE. Concesso in licenza per la vendra esclusiva in Europa, Medio Oriente, Artica India ed Oceania.

\*\* "PlayStation" and " P\_ P are trademarks or registered trademarks of Sony Computer Entertain ent Inc

Persona 2: Innocent Sin ©Index Corp. 1996, 2011. Developed by ATLUS. Licensed to Ghostilght Ltd. SHIN MEGAMI TENSEI, SMT and Persona are registered trademarks of Index Digital Media, Inc. Made in Austria. All rights reserved.

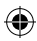

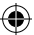

#### PREPARAZIONE

Allestisci il sistema PSP™ seguendo le indicazioni del manuale di istruzioni. Accendi il sistema PSP™. La spia POWER (accensione) diventerà verde e verrà visualizzato il menu Home. Premi la levetta OPEN per aprire il coperchio vano disco. Inserisci il disco di Persona® 2 Innocent Sin con l'etichetta rivolta verso il retro del sistema PSP™, quindi chiudi il coperchio vano disco.

Selezionare l'icona 🎮 dal menu Home, quindi selezionare l'icona 💿 icon. Apparirà un'immagine del software. Selezionare l'immagine e premere il tasto 😵 per avviare il caricamento.

NOTA: le informazioni contenute in questo manuale erano corrette al momento della stampa, ma durante le ultime fasi di sviluppo del prodotto è possibile che siano state apportate lievi modifiche. Tutte le immagini presenti nel manuale sono state tratte dalla versione inglese del gioco ed è possibile che alcune di esse provengano da una versione provisoria, leggermente differente da quella definitiva.

#### **MEMORY STICK DUO™**

Per salvare impostazioni e progressi di gioco, inserisci una Memory Stick Duo™ nell'ingresso Memory Stick Duo™ del sistema PSP™. I dati di gioco salvati possono essere caricati dalla stessa Memory Stick Duo™ de qualsiasi Memory Stick Duo™ contenente salvataggi:system. Saved game data can be loaded from the same Memory Stick Duo™ or any Memory Stick Duo™ containing previously saved game data.

|   | ÷ | Ó | Л |   | Game           |   | ۲ | h |
|---|---|---|---|---|----------------|---|---|---|
|   |   |   |   |   |                |   |   |   |
|   |   |   |   |   | $oldsymbol{O}$ |   |   |   |
| 1 | - | - | - | _ | _              | - | - | _ |

XMB™ Menu

( )

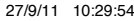

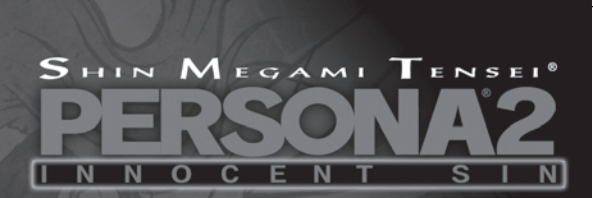

۲

Sommario Storia...02 Personaggi...04 Comandi base...08 Iniziare il gioco...10 Il campo...12 Comandi...14 Strutture...18 Le Persona...21 Battaglia...27 Indisposizioni di stato...37 Oggetti e abilità...38 Riconoscimenti...40

۲

۲

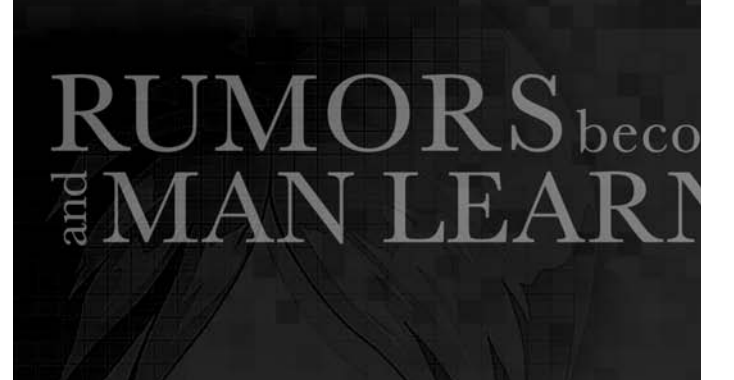

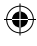

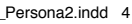

# ome REALITY NS of HIS SINS

۲

La storia si svolge a Sumaru City, Giappone, 1.280.000 abitanti. I protagonisti frequentano la Seven Sisters High School ("Sevens" in breve): portarne lo stemma è considerato uno status symbol anche fra gli studenti delle altre scuole.

Ma ben presto in città si sparge la voce che lo stemma della Sevens sia maledetto e che portarlo al petto sfiguri il proprio volto. Peggio ancora, la diceria diventa realtà...

Questo è solo l'inizio di una serie di pettegolezzi che sono diventati realtà, uno dopo l'altro...

Ben presto, i protagonisti scoprono la forza del poter evocare un proprio alter ego chiamato "Persona"

che possono usare per indagare sugli strani incidenti che avvengono in città. E tutto ciò mentre si trovano ad affrontare i propri demoni personali.

( )

Ancora una volta, il tempo non dà tregua...

۲

З

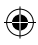

### Tatsuya Suou

Un ragazzo diciottenne che frequenta le superiori Seven Sisters. È alto, bello e ha un atteggiamento maturo e tranquillo che gli è valso l'ammirazione dei compagni di classe, sia maschi che femmine. È un solitario che fa del suo meglio per evitare di essere coinvolto nelle faccende altrui.

۲

۲

Persona iniziale: Vulcanus

4

### PERSONAGGI

۲

### Lisa Silverman

Una ragazza di 17 anni soprannominata "Ginko". Anche lei frequenta la scuola Seven Sisters. Ha dei bellissimi capelli biondi, occhi azzurri e un corpo che è l'invidia delle sue coetanee. Siccome è nata da genitori naturalizzati come cittadini giapponesi, ha un aspetto occidentale, ma parla correttamente il giapponese.

۲

Persona iniziale: Eros

5

۲

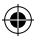

### Yukino Mayuzumi

Un'attiva ventenne che studia alla scuola di fotografia, la sua vocazione. S'è fatta crescere i capelli e s'è un po' calmata rispetto ai suoi anni alle superiori St. Hermelin. Ambisce a diventare una fotografa professionista; al momento lavora come apprendista freelancer.

Persona iniziale: Vestata

۲

6

۲

### PERSONAGGI

۲

### Maya Amano

Una giornalista 23enne che lavora per una rivista giovanile. È una donna bella e allegra con un fascino naturale, grazie alla sua personalità delicata e affabile.

Persona iniziale: Maia

### Eikichi Mishina

Un sedicenne al secondo anno delle superiori Kasugavama, anche dette meno elegantemente le superiori Cuss. Si fa chiamare "Michel" ed è il boss di una banda di delinquenti alla Cuss, nonché il front man del suo gruppo musicale. Ha la tendenza a prendere tutto sul personale, è facilmente influenzabile e in generale è troppo innamorato di se stesso.

Persona iniziale: Rhadamanthus

۲

۲

7

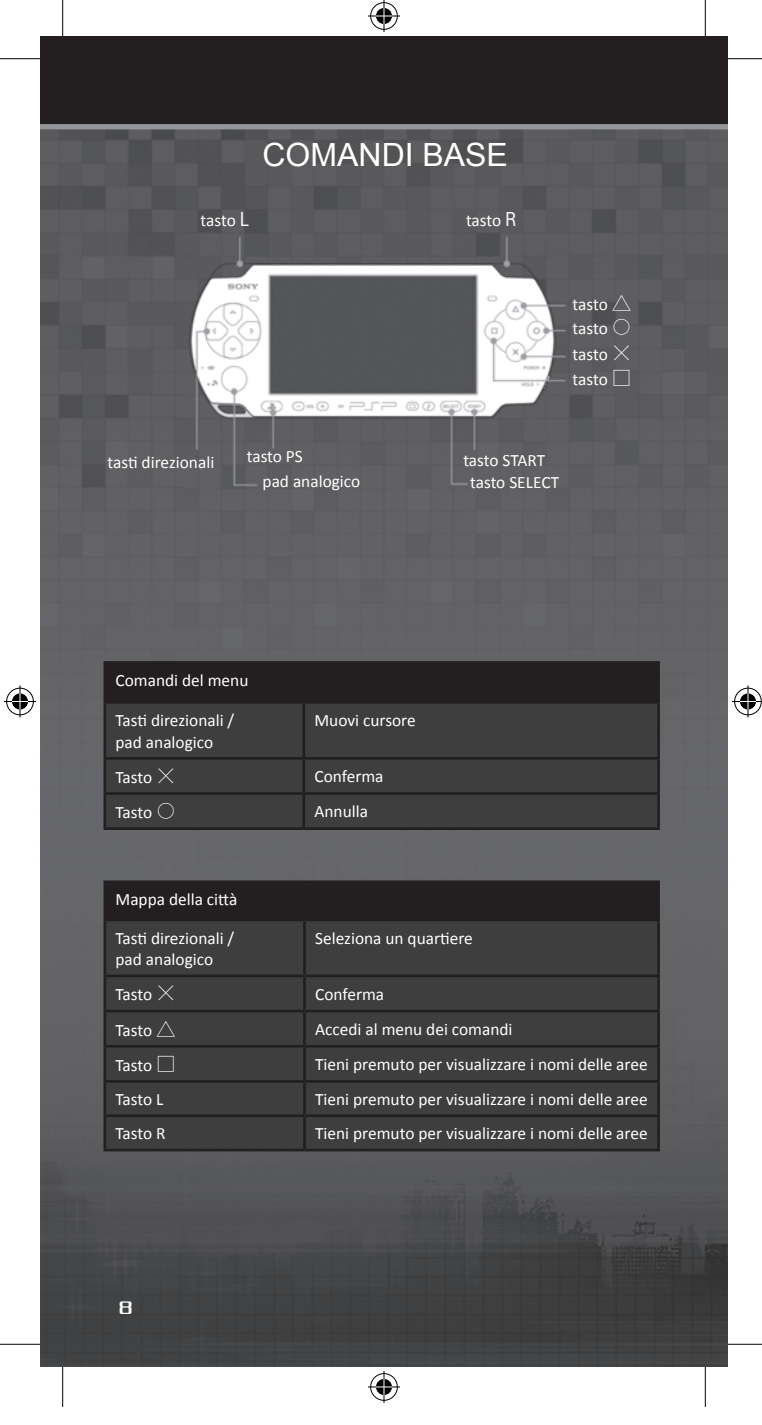

## COMANDI

| Mappa del quartiere                  |                                                                                   |  |  |
|--------------------------------------|-----------------------------------------------------------------------------------|--|--|
| Tasti direzionali /<br>pad analogico | Muovi icona del giocatore                                                         |  |  |
| Tasto $	imes$                        | Entra nell'edificio / Parla                                                       |  |  |
| Tasto $	riangle$                     | Accedi al menu dei comandi                                                        |  |  |
| Tasto 🔿                              | Annulla / Tieni premuto per correre<br>(tasti direzionali + tasto ○)              |  |  |
| Tasto 🗌                              | Tieni premuto per visualizzare i nomi delle aree                                  |  |  |
| Tasto L                              | Tieni premuto per visualizzare i nomi delle aree                                  |  |  |
| Tasto R                              | Tieni premuto per visualizzare i nomi delle aree                                  |  |  |
|                                      |                                                                                   |  |  |
| Campo                                |                                                                                   |  |  |
| Tasti direzionali                    | Muovi il protagonista                                                             |  |  |
| Pad analogico                        | Muovi leggermente: il protagonista cammina<br>Muovi di più: il protagonista corre |  |  |
| Tasto $	imes$                        | Entra nelle porte / Parla / Controlla                                             |  |  |
| Tasto $	riangle$                     | Annulla / Tieni premuto per correre                                               |  |  |
| Tasto 🔾                              | Accedi al menu dei comandi                                                        |  |  |
| Tasto 🗌                              | Mostra automappa                                                                  |  |  |
| Tasto L                              | Ruota la visuale in senso orario                                                  |  |  |
| Tasto R                              | Ruota la visuale in senso antiorario                                              |  |  |
|                                      |                                                                                   |  |  |
| Battaglia                            |                                                                                   |  |  |
| Tasti direzionali /<br>pad analogico | Evidenzia le opzioni del menu                                                     |  |  |
| Tasto $	imes$                        | Conferma                                                                          |  |  |
| Tasto 🔿                              | Annulla / Annulla autobattaglia                                                   |  |  |
| Tasto $	riangle$                     | Attiva autobattaglia                                                              |  |  |
| Tasto L                              | Mostra lo stato del tuo gruppo e del nemico                                       |  |  |
| Tasto START                          | Abilita/disabilita il salto delle animazioni                                      |  |  |
|                                      |                                                                                   |  |  |

### **INIZIARE IL GIOCO**

۲

Dalla schermata dei titoli avrai le seguenti opzioni:

#### >> NEW GAME (Nuova partita)

Inizia una nuova partita dall'inizio. Scegli la difficoltà delle battaglie prima dell'inizio della storia. Potrai cambiare questa impostazione in qualsiasi momento da [System](Sistema)→[Settings] (Impostazioni)→[Difficulty](Difficoltà).

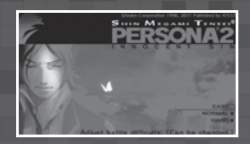

EASY (Facile)

Per i principianti e i giocatori che non hanno tempo per le strategie. La battaglia è più facile rispetto al livello Normale.

NORMAL (Normale)

Per i giocatori che hanno esperienza nei giochi di ruolo.

HARD (Difficile)

()

Per i giocatori avanzati che vogliono mettersi alla prova. La battaglia è più difficile rispetto al livello Normale.

#### Inserire il nome

Ogni volta che inizi una nuova partita, dovrai inserire il nome del protagonista. Seleziona "End" (Fine) dopo aver inserito un nome e un cognome per passare all'inserimento del soprannome.

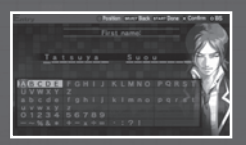

| Comandi per l'inserimento del nome |                   |  |  |  |
|------------------------------------|-------------------|--|--|--|
| Tasti direzionali                  | Seleziona lettera |  |  |  |
| Pad analogico                      | Spostati nel nome |  |  |  |
| Tasto $	imes$                      | Conferma          |  |  |  |
| Tasto 🔿                            | Cancella          |  |  |  |
| Tasto SELECT                       | Indietro          |  |  |  |
| Tasto START                        | Fine              |  |  |  |
|                                    |                   |  |  |  |

( )

10

### **INIZIARE IL GIOCO**

#### >> LOAD GAME (Carica partita)

Continua una partita salvata. Seleziona un file da caricare e premi il tasto  $\times$  per confermare. Puoi salvare la partita dal menu System (pag. 17).

۲

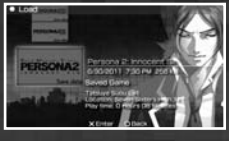

#### >> GALLERY (Galleria)

Vedi i filmati già visti e ascolta le musiche.

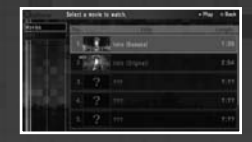

#### >> CONFIG (Configurazione, pag. 17)

Configura varie impostazioni. Puoi accedere a queste opzioni in qualsiasi momento durante il gioco dal menu System.

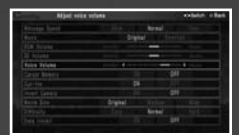

(

#### >> DATA INSTALL (Installa dati)

Installa i dati di gioco sul tuo Memory Stick™ per accorciare i tempi di caricamento.

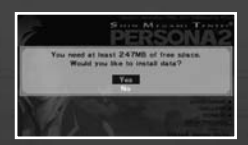

- È necessario un Memory Stick<sup>™</sup> con almeno 247 MB di spazio per installare i dati di gioco.
- L'installazione impiega da 1 a 5 minuti.
- Non rimuovere il Memory Stick<sup>™</sup>, non spegnere il sistema PSP<sup>™</sup> e non metterlo in modalità standby mentre installi i dati.

۲

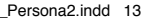

۲

### ۲

### FIELD (Campo)

Hai a disposizione tre visuali progressivamente più dettagliate di Sumaru: la mappa della città, la mappa del quartiere e le singole mappe del campo. Tieni premuto i tasti L, R o  $\square$  sulla mappa della città o del quartiere per visualizzare i nomi delle aree.

#### City Map (Mappa della città)

Usa la mappa della città per spostarti fra i diversi quartieri. Potrai accedere a più quartieri con il progredire della storia. Scegli il quartiere in cui spostarti dalla lista in alto a sinistra.

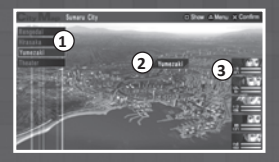

Lista dei quartieri
 Nome dell'area
 Stato del gruppo

#### Ward Map (Mappa del quartiere)

Quando scegli un quartiere dalla mappa della città, ti sposterai in quel quartiere. Muovi l'icona blu sulla mappa del quartiere per spostarti far gli edifici. Quando ti avvicini a un'entrata, sarà visualizzata la scritta "IN". Premi il tasto  $\times$  per entrare.

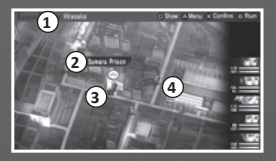

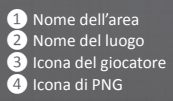

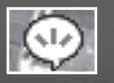

Questo simbolo viene visualizzato quando puoi interagire con qualcosa. Premi il tasto  $\times$  per parlare con un PNG o entrare in un posto.

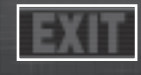

12

Questo simbolo viene visualizzato quando ti avvicini al bordo della mappa del quartiere. Premi il tasto imes per tornare alla mappa della città.

۲

۲

### CAMPO

#### Mappa del campo

۲

Quando accedi a un luogo sulla mappa del quartiere, passerai alla mappa del campo. Qui puoi controllare il protagonista direttamente e a volte incontrerai dei nemici.

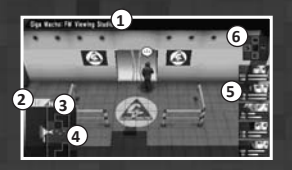

Luogo corrente
 Piano corrente
 Direzione nord
 Minimappa
 Stato del gruppo
 Bussola

#### Automappa

۲

Premi il tasto del campo per visualizzare l'automappa. Questa ti mostra i posti dove sei stato.

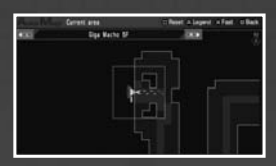

| Comandi dell'automappa               |                                            |  |  |  |
|--------------------------------------|--------------------------------------------|--|--|--|
| Tasti direzionali / pad<br>analogico | Fai scorrere la mappa                      |  |  |  |
| Tasto $	imes$                        | Tieni premuto per scorrere più velocemente |  |  |  |
| Tasto $	riangle$                     | Legenda della mappa                        |  |  |  |
| Tasto 🗌                              | Centra la mappa sul giocatore              |  |  |  |
| Tasto 🔿                              | Chiude la schermata dell'automappa         |  |  |  |
| Tasto L/R                            | Cambia piano                               |  |  |  |

۲

13

### COMANDI

Premi il tasto riangle fuori dalla battaglia per accedere al menu dei comandi.

 $( \bullet )$ 

#### >> Skills (Abilità)

Usa le abilità. Scegli un membro del gruppo e quindi scegli un'abilità da utilizzare dall'elenco. Per le abilità curative, scegli il personaggio da curare e conferma con il tasto imes.

#### >> Items (Oggetti)

Vedi e usa gli oggetti in tuo possesso. Premi sinistra/destra sui tasti direzionali o sul pad analogico per passare alla prossima pagina di oggetti. Premi su/ giù sui tasti direzionali o sul pad analogico per controllare i singoli oggetti. Conferma con il tasto imes.

| Expendable (Consumabile)   | Usa gli oggetti consumabili nel tuo    |
|----------------------------|----------------------------------------|
|                            | inventario.                            |
| Key Items (Oggetti chiave) | Vedi gli oggetti chiave ottenuti.      |
| Cards (Carte)              | Vedi le carte in tuo possesso.         |
|                            | Scegli fra le categorie di carte Tarot |
|                            | (Tarocchi), Material (Materiale), Ski  |
|                            | (Abilità) e Incense (Incenso).         |

#### >> Equip (Equipaggiamento)

Vedi e usa gli oggetti in tuo possesso. Premi sinistra/destra sui tasti direzionali o sul pad analogico per passare alla prossima pagina di oggetti. Premi su/ giù sui tasti direzionali o sul pad analogico per controllare i singoli oggetti. Conferma con il tasto imes

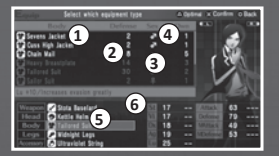

Nome dell'oggetto Forza di attacco / difesa Quale sesso può equipaggiare questo oggetto:

- : solo femmine

4 Numero di oggetti disponibili

5 Caselle dell'equipaggiamento utilizzate

6 Statistiche del personaggio (variano in base all'equipaggiamento)

#### >> Le Persona

Controlla e assumi le Persona. Scegli un personaggio, scegli una nuova Persona dall'elenco e premi il tasto imes per assumerla. Per vedere le statistiche di una Persona, premi il tasto 🗌 mentre è evidenziata. Non puoi selezionare le Persona che sono state assunte dagli altri personaggi. Le Persona che non possono essere assunte sono visualizzate in grigio.

( )

14

### COMANDI

#### >> Stato

Premi il tasto 🗌 dalla schermata dello stato per visualizzare lo stato della Persona assunta al momento. Premi i tasti L o R per cambiare personaggio.

۲

Lo Status Screen (Schermata di stato)

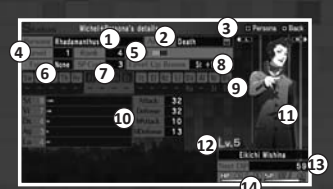

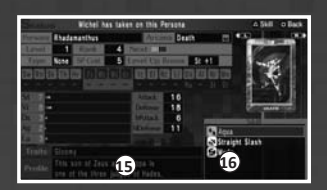

1 Persona assunta al momento Arcana della Persona 3 Compatibilità con la Persona assunta (pag. 25). 4 Livello della Persona 5 Livello della Persona ed EXP necessari per salire di livello 6 Tipo di Persona SP necessari per invocare la Persona 8 Bonus della Persona alla salita di livello 9 Affinità elementali della Persona 10 Statistiche del personaggio Attack (Attacco)..... Forza degli attacchi fisici Defense (Difesa)..... Resistenza agli attacchi fisici Mattack (Attacco magico)..... Forza degli attacchi magici Mdefense (Difesa magica)..... Resistenza agli attacchi magici 11 Ritratto del personaggio 12 Livello del personaggio 13 EXP necessari per salire di livello 4 HP e SP attuali Profilo della Persona 16 Abilità conosciute della Persona. Evidenzia un'abilità e premi il tasto riangle per vedere una descrizione dell'abilità. 15

۲

۲

#### Main Stats (Statistiche principali)

Ci sono cinque caratteristiche principali. Quando il protagonista sale di livello, puoi distribuire i punti guadagnati nella statistiche che vuoi (questi saranno distribuiti automaticamente per gli altri membri del gruppo).

 $( \bullet )$ 

- St......Influisce sulla forza d'attacco quando si attacca direttamente.
- Vi......Influisce sulla forza di difesa e sull'incremento massimo di HP.
- Dx.....Influisce sulla precisione degli attacchi e sull'attacco e sulla difesa magici.
- Ag......Influisce sulla frequenza delle schivate e sull'ordine del turno.
- Lu......Influisce su varie cose.

#### Affinities and Resistances (Affinità e resistenze)

Ci sono 16 tipi di affinità in questo gioco. "Wk" significa una debolezza in quella affinità; "Str" significa una resistenza; "Nul" significa che quell'affinità è nulla; "Drn" significa che i danni da quell'affinità saranno assorbiti; "Rpl" significa che i danni da quell'affinità saranno respinti all'attaccante.

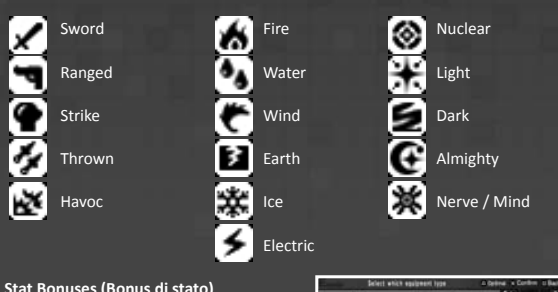

#### Stat Bonuses (Bonus di stato)

Le Persona assunte avranno un effetto sulle statistiche di chi le utilizza.

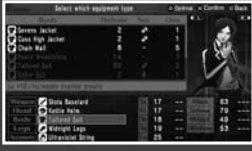

#### << Stats (Statistiche) >>

Le statistiche effettive sono la media fra quelle della Persona e quelle dell'utilizzatore. Se, per esempio, la forza della Persona è maggiore di quella dell'utente, la forza media aumenterà la forza effettiva dell'utente. Di contro, se la forza della Persona è minore di guella dell'utente, la forza effettiva dell'utente sarà diminuita. Controlla quindi che le statistiche della tua Persona non abbattano le tue statistiche effettive.

#### << Resistances (Resistenze) >>

Un personaggio eredita le affinità elementali della Persona che assume. Ogni Persona ha affinità diverse, quindi adotta la Persona che ti dà un vantaggio contro il nemico che devi combattere.

( )

16

( )

### COMANDI

#### >> Analyze (Analizza)

Qui puoi vedere i dettagli delle Persona evocate e dei demoni che hai incontrato in precedenza. Premi su/giù sui tasti direzionali o sul pad analogico e premi il tasto  $\times$  per selezionare un'Arcana. Quindi scegli il demone o la Persona che vuoi vedere e poi conferma con il tasto  $\times$ .

 $( \bullet )$ 

#### << Canceling Pacts (Annullare i patti) >>

I demoni sotto contratto avranno un'icona del "Patto" vicino a loro. Premi il tasto  $\triangle$  dalla schermata di selezione per filtrare solo i demoni che hanno un patto con te. Premi il tasto  $\Box$  per cancellare il patto con il demone evidenziato.

#### >> Battle Settings (Impostazioni di battaglia)

Modifica varie impostazioni di battaglia. Da qui puoi impostare l'ordine di battaglia (pag. 28) e le magie Fusion (pag. 30).

#### >> System (Sistema)

۲

Cambia varie impostazioni e carica e salva la partita.

| Setting (Impostazioni)                       |                                                                     |  |  |  |
|----------------------------------------------|---------------------------------------------------------------------|--|--|--|
| Message Speed<br>(Velocità dei messaggi)     | Cambia la velocità di visualizzazione dei messaggi.                 |  |  |  |
| Music (Musica)                               | Scegli fra musica originale o remixata.                             |  |  |  |
| BGM Volume (Volume musica di sottofondo)     | Cambia il volume della musica di sottofondo.                        |  |  |  |
| SE Volume<br>(Volume effetti sonori)         | Cambia il volume degli effetti sonori.                              |  |  |  |
| Voice Volume (Volume voce)                   | Cambia il volume delle voci.                                        |  |  |  |
| Cursor Memory (Memoria<br>posizione cursore) | Imposta se memorizzare la posizione del<br>cursore nei menu.        |  |  |  |
| Cut-Ins (Scene animate)                      | Abilita/disabilita le scene animate durante le magie Fusion.        |  |  |  |
| Invert Camera<br>(Inverti movimento visuale) | Imposta la direzione di rotazione della visuale.                    |  |  |  |
| Movie Size (Dimensione filmati)              | Imposta le dimensioni dei video in CG.                              |  |  |  |
| Difficulty (Difficoltà)                      | Cambia la difficoltà delle battaglie.                               |  |  |  |
| Data Install<br>(Dati installati)            | Carica dai dati installati (i dati devono essere prima installati). |  |  |  |

#### >> Save (Salva)

Salva i dati di gioco. Devi avere 256 KB di spazio libero sulla periferica di memorizzazione per poter salvare la partita.

#### >> Load (Carica)

Carica una partita salvata. Scegli un salvataggio da caricare e quindi premi il tasto  $\times$  per confermare.

( )

#### >> Title (Titoli)

Torna alla schermata dei titoli. Tutti i dati non salvati andranno persi.

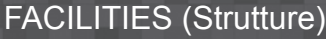

۲

Sumaru City ha diverse aree con negozi, come Kameya Alley o Lotus, che contengono diverse strutture. Ogni quartiere ha i suoi negozi.

#### >> Fare acquisti

Puoi comprare e vendere oggetti, armi, armature e accessori nei negozi di Sumaru. Ogni negozio ha un proprio inventario che cambia in base alle voci che metti in circolazione (pag. 20).

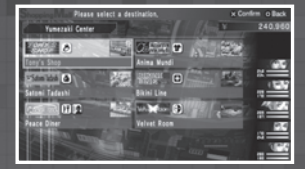

#### Buy (Compra)

۲

Quando vuoi approvvigionarti, premi su/giù sui tasti direzionali o sul pad analogico per scegliere l'oggetto che vuoi comprare. Una volta evidenziato l'oggetto, premi sinistra o destra per scegliere quanti esemplari di quell'oggetto vuoi. Conferma l'acquisto con il tasto X.

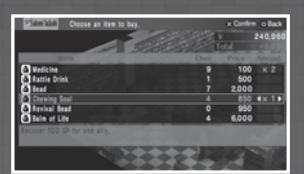

#### Sell (Vendi)

Scegli il tipo d'oggetto che vuoi vendere fra gli oggetti consumabili, le armi, le armature e gli accessori. Quindi scegli quanti ne vuoi vendere e conferma la vendita con il tasto ×.

Casino Games (Giochi al casinò) Dopo un certo punto della storia, potrai spargere una voce che farà aprire un casinò. Qui potrai prendere parte a vari giochi con monete che dovrai acquistare. Potrai scambiare queste monete con degli oggetti rari.

۲

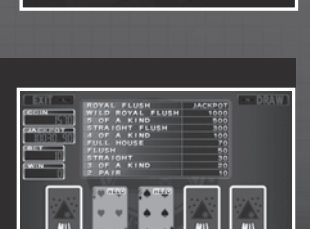

18

### STRUTTURE

#### Strutture

۲

Ecco un piccolo campionario di negozi e delle strutture che troverai a Sumaru City.

Weapon / Armor Shops (Negozi di armi e armature)

Satomi Tadashi

**Healing Facilities** (Strutture di cura)

۲

diversi oggetti curativi.

Posti come Shiraishi Ramen e il Time Castle possono sembrare dei normali negozi, ma diffondendo delle voci, potrai comprarvi armi e armature.

Questa diffusissima catena di negozi vende

HP, SP e indisposizioni di stato possono essere curati in posti come Tominaga

Chiropractic e Kaori. Ci sono delle strutture di cura addirittura nei sotterranei.

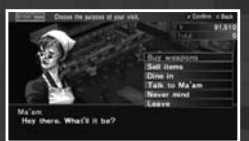

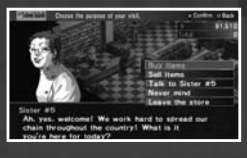

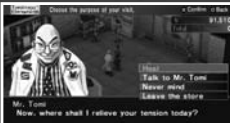

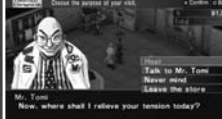

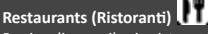

Puoi ordinare cibo in ristoranti come Clair de Lune e Gatten Sushi. Mangiando potrai migliorare diverse statistiche a scelta del personaggio.

Velvet Room Qui puoi evocare e assumere le Persona, l'altro aspetto delle personalità del gruppo. Igor, il maestro della Velvet Room, gestirà queste pratiche per te e ti spiegherà le

۲

Persona in grande dettaglio.

#### Kuzunoha Detective Agency

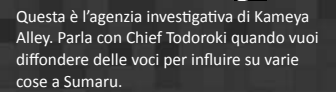

Passo 1: Gather Rumors (Raccogli le voci) 1 "Rumormongers" in ogni quartiere sono delle buone fonti di dicerie da diffondere. Puoi imparare molto parlando con loro. Ricordati che anche se alcune voci possono sembrare simili, ci saranno delle piccole differenze fra di loro.

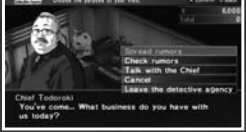

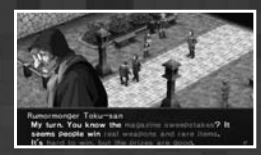

Passo 2: Visit the Kuzunoha Detective Agency (Visita la Kuzunoha Detective Agency) Quando hai delle voci da diffondere, vai alla Kuzunoha Detective Agency. Parla con Chief Todoroki e chiedigli di "Spread rumors" (Spargere la voce).

#### Passo 3: Spreading Rumors (Diffondere le voci)

Decidi quindi quale voce diffondere. Scegli un tipo di diceria dalla finestra in alto e quindi scegli i dettagli della voce dalla finestra in basso. Conferma le tue scelte con il tasto X. Infine, paga la parcella dell'agenzia e la voce sarà diffusa.

#### Teatro Climax

( 🏠

((P))

Puoi accedere al "Theater" (Teatro) dalla mappa della città. Qui puoi partecipare a varie storie parallele. Ricorda che non puoi salvare mentre giochi una missione.

#### Play a Quest (Gioca una missione)

Esistono diversi tipi di missione; puoi giocare le missioni per ottenere una ricompensa. Il prezzo del biglietto varia con la missione.

#### Quest complete and Points (Missione completata e punti)

Quando finisci una missione, ti saranno aggiunti dei punti membro. Accumulando questi punti, il tuo livello aumenterà e cambierà l'atteggiamento di Mizuki nei tuoi confronti.

#### About Abandoning (Abbandonare)

Mentre giochi a una missione, puoi aprire il menu dei comandi e scegliere [Abandon] nella sezione [System] per abbandonare la missione. Quando abbandoni una missione, non riceverai alcun punto.

( )

#### << Now Playing (Programma odierno) >>

Queste sono le due missioni che possono essere giocate dall'inizio.

### LE PERSONA

### LE PERSONA

۲

Le "Persona" sono delle importanti entità centrali a questo gioco. Il modo in cui usi le Persona fa molta differenza, quindi impara a usare il sistema delle Persona e i suoi principi base.

#### >> Principi delle Persona

Una Persona diventa disponibile dopo che Igor la evoca e tu la acquisisci nella Velvet Room. Ti serviranno vari tipi di carte per evocare le Persona.

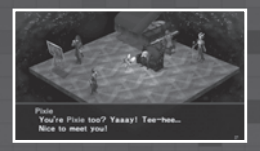

| Summon (Evocare)                      | Nel suo ruolo di psychemancer, Igor può usare i<br>tarocchi che ottieni dai demoni per evocare le Persona<br>dalle profondità delle anime del tuo gruppo. |  |
|---------------------------------------|----------------------------------------------------------------------------------------------------|--|
| Take on<br>(Acquisisci)               | Questo è il trasferimento di una Persona evocata<br>all'interno della mente di chi la utilizzerà. In questo<br>modo potrai assumere la Persona.           |  |
| Invoke (Invoca)                       | Questo significa richiamare la Persona assunta per<br>usarne i poteri.                                                                                    |  |
| Persona Card<br>(Carta Persona)       | Queste sono le Persona che Igor ha evocato ma che<br>non sono state acquisite. Sono conservate come carte<br>Persona.                                     |  |
| Tarot Card<br>(Tarocco)               | Questi catalizzatori sono necessari per evocare le<br>Persona. Puoi ottenerli negoziando con i demoni.                                                    |  |
| Free Tarot<br><u>(</u> Tarocco vuoto) | Puoi far dipingere l'Arcana che vuoi su queste carte nella Velvet Room.                                                                                   |  |
| Material Card<br>(Carta materiale)    | Queste carte sono necessarie per evocare certi tipi speciali di Persona.                                                                                  |  |
| Skill Card<br>(Carta abilità)         | Queste possono essere usate nel processo d'evocazio-<br>ne per insegnare nuove abilità alla Persona evocata.                                              |  |
| Incense Card<br>(Carta incenso)       | Puoi usare queste carte nel processo d'evocazione per<br>alzare le statistiche della Persona evocata.                                                     |  |
|                                       |                                                                                                    |  |

۲

۲

21

#### >> Evocare le Persona

Inizia il processo parlando con Igor nella Velvet Room e selezionando "Summon Persona". Avrai bisogno di abbastanza Tarot Cards (Tarocchi) dell'Arcana richiesta per evocare una Persona; la quantità precisa dipende dalla Persona.

۲

- 1 Arcana
- 2 Tarocchi disponibili
- 3 Compatibilità col personaggio
- 4 Icona carta materiale
- 5 Tarocchi necessari

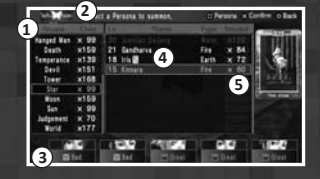

#### Material Cards (Carte materiale)

Le Persona con un'icona gialla vicino al loro nome sono delle Persona speciali che richiedono delle carte materiale. Queste Persona possono essere evocate quando hai la carta materiale corrispondente.

#### Passo 1: Select a Persona (Scegli una persona)

( 🌒

Dopo aver scelto un'Arcana, apparirà una lista di Persona in quell'Arcana. Scegli la Persona da evocare da questa lista e conferma la tua scelta con il tasto X. Le Persona che non hanno la carta richiesta appariranno in

grigio. Puoi evocare Persona che sono al massimo di 5 livelli superiori alla media del gruppo.

#### Passo 2: Using Cards (Usa le carte)

Usando le Skill Cards (carte abilità) e le Incense Cards (carte incenso) sulla Persona che stai evocando, questa avrà abilità aggiuntive e potenziamenti alle statistiche. Se non vuoi usare nessuna carta opzionale, seleziona "None" (Nessuna) da queste categorie.

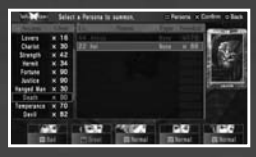

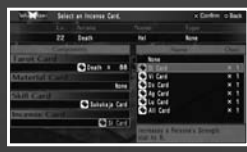

#### Passo 3: The Summoning Ritual (Il rituale evocativo)

( )

Giunto alla schermata di conferma della Persona, premi il tasto  $\times$  per far eseguire il rituale da Igor. Le Persona evocate vengono tenute come carte Persona nella Velvet Room (pag. 23) finché non le acquisisci. Non puoi evocare una Persona se non c'è posto libero nel Velvet Stock.

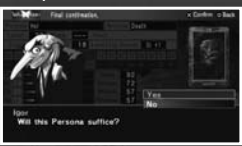

22

### LE PERSONA

#### > Taking on Personas (Acquisire le Persona)

Dopo aver parlato con Igor nella Velvet Room e aver selezionato "Take on Persona" (Acquisisci Persona), sarà visualizzata la seguente schermata.

۲

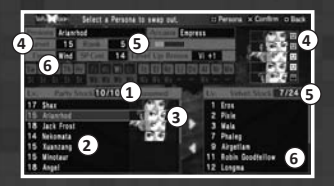

- 1 Numero di Persona nel Party Stock/Massimo
- 2 Elenco delle Persona nel Party Stock
- 3 Personaggio che ha assunto quella Persona al momento
- 4 Compatibilità con la Persona selezionata al momento
- 5 Numero di Persona nel Velvet Stock/Massimo
- 6 Elenco delle Persona nel Velvet Stock

#### Party Stock

۲

La scorta di Persona del gruppo che non sono assunte al momento.

#### Velvet Stock

Le Persona conservate alla Velvet Room.

#### Passo 1: Scegli una Persona dal Velvet Stock

Muovi il cursore con i tasti direzionali o il pad analogico per scegliere la Persona che vuoi acquisire dal Velvet Stock. Il nome della Persona selezionata sarà visualizzato in verde.

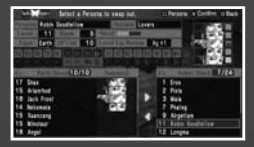

#### Passo 2: Muovi la Persona nel Party Stock

Quindi sposta il cursore sul Party Stock e scegli una Persona nell'elenco o una posizione libera. Premi il tasto  $\times$  per muovere la Persona desiderata in quella posizione. In questo modo puoi anche mettere ordine nell'elenco.

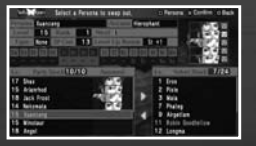

#### Stock Limits

Il limite a quante Persona puoi tenere nel Party Stock aumenterà con il progredire della storia. Se la tua riserva è piena, faresti meglio a riportare delle Persona alla Velvet Room.

۲

23

#### >> Restituire una Persona

Parla a Igor nella Velvet Room e seleziona "Return Persona" per restituire una Persona.

۲

#### Scegli la Persona da restituire

Premi su/giù sui tasti direzionali o sul pad analogico per scegliere la Persona da restituire e conferma con il tasto  $\times$ . Puoi scegliere fra tutte le Persona nel Party Stock o nel Velvet Stock.

#### Mystic Change

۲

Le Persona che raggiungo il livello 8 (il massimo) non potranno più salire. Restituendo una Persona che ha raggiunto il livello massimo, subirà un cambiamento mistico e rinascerà sotto forma di oggetto.

#### >> Tarot Creation (Creare tarocchi)

Se hai dei tarocchi vuoti, parla con il demone pittore nella Velvet Room e scegli "Request card" per far dipingere l'Arcana che vuoi e convertire così il tarocco vuoto in uno usabile. Puoi ottenere i tarocchi vuoti contrattando con i demoni con cui hai stretto un patto.

Premi su/giù sui tasti direzionali o sul pad analogico per scegliere un'Arcana e quindi premi sinistra/destra per impostare quante carte vuoi che vengano dipinte. Alcuni tarocchi possono essere ottenuti solo in questo modo.

24

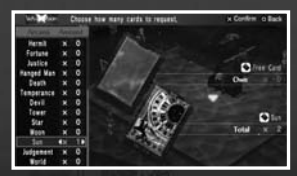

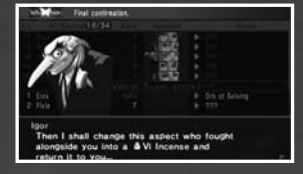

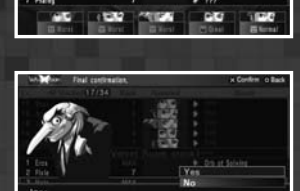

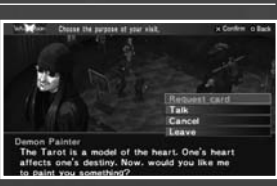

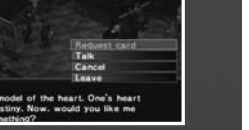

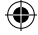

### LE PERSONA

#### >> Invocare una Persona

Un personaggio può invocare una Persona che ha assunto in ogni momento della battaglia. Ciò nonostante, il personaggio potrebbe non riuscire ad assumere una Persona se ha scarsa compatibilità con essa.

۲

Il costo in SP per invocare una certa Persona è sempre lo stesso, non importa quali abilità usi, ed è influenzato dalla compatibilità dell'utente con la Persona. Il costo in SP non cambierà anche se la Persona sale di livello.

#### >> Compatibilità della Persona

Ogni personaggio ha una compatibilità diversa con le varie Persona. Se la compatibilità è scarsa, costerà più SP invocare la Persona; una compatibilità pessima potrebbe addirittura prevenire l'assunzione della Persona. Di contro, se la compatibilità è buona, costerà meno SP invocare la Persona. Inoltre, una compatibilità ottima potrebbe consentire alla Persona di mostrare dei poteri speciali.

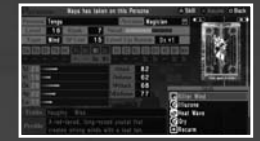

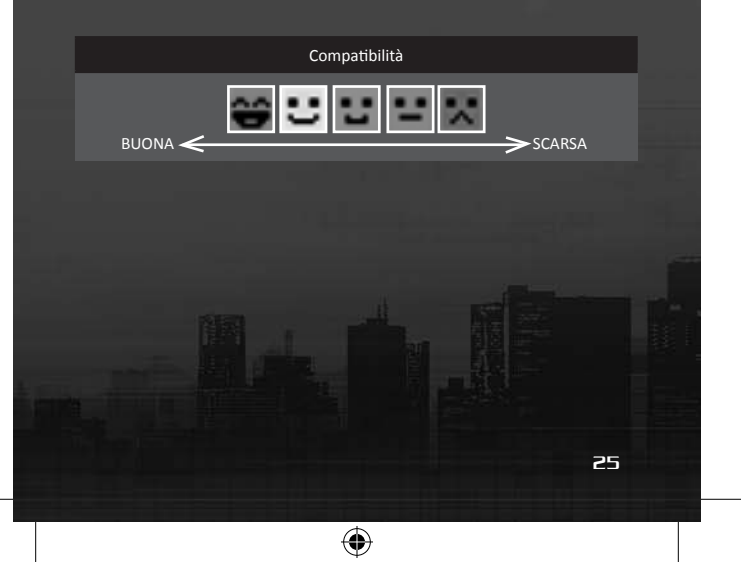

۲

#### >> Crescita delle Persona

Le Persona che sono state assunte saliranno di livello combattendo. Ogni volta che invochi una Persona, il suo grado d'abilità aumenterà. E una volta raggiunto un certo grado, la Persona salirà di livello.

Ogni Persona ha 8 livelli. Quando sale di livello, le sue statistiche aumenteranno e potrebbe imparare nuove abilità. Il grado d'abilità richiesto per ogni livello varia da Persona a Persona.

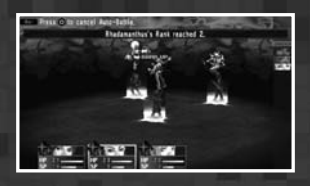

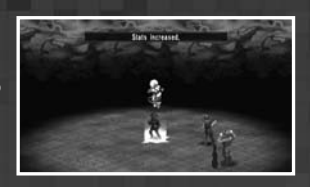

#### Restituire le Persona di massimo livello

Se una Persona raggiunge il livello massimo di 8, riceverai una ricompensa quando la restituirai alla Velvet Room.

۲

#### >> Le Arcana

۲

I tarocchi, i demoni e le Persona hanno tutti associato un'Arcana. L'Arcana di una Persona indica i tarocchi di quale Arcana sono necessari per evocarla. Contrattando con i demoni puoi guadagnare dei tarocchi della stessa Arcana a cui appartiene il demone.

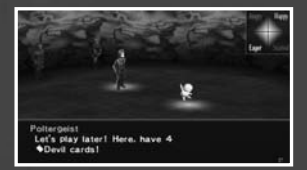

#### Raccogliere carte efficentemente

Più alto il livello del demone, più tarocchi riceverai negoziando con lui. Sono necessarie più carte per evocare le Persona di alto livello. Contratta con i demoni più forti per raccogliere abbastanza carte per evocare delle Persona migliori.

( )

26

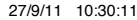

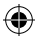

### BATTAGLIA

### BATTAGLIA

Mentre viaggi nel campo, incontrerai dei nemici. Usa il menu di battaglia per combatterli e contrattare con loro.

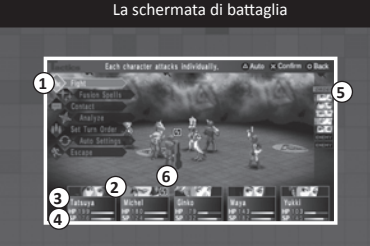

- 1 Comandi di battaglia (pag. 29)
- 2 Informazioni sul gruppo
- 3 HP attuali
- 4 SP attuali

۲

- 5 Ordine del turno (dall'alto verso il basso)
- 6 Indisposizioni di stato (pag. 37)

>> Comandi speciali in battaglia

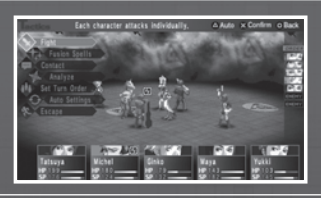

۲

- asto L Mostra lo stato del gruppo e del nemico
- Tasto Abilita/disabilita l'autobattaglia
- Tasto 🔿 🔹 Annulla l'autobattaglia

27

#### >> Sequenza di battaglia base

All'inizio di ogni battaglia puoi impostare le azioni di ogni personaggio. Puoi anche premere il tasto  $\bigcirc$  durante la battaglia per interromperla e modificare le azioni.

A

#### Sequenza di battaglia

Quando incontri il nemico, potrai scegliere fra i comandi di battaglia generali come "Fight" (Combatti) o "Fusion Spel-Is" (Magie Fusion). Seleziona "Contact" (Contatto) per negoziare con i demoni senza combatterli.

Dopo che tutti i comandi sono stati impartiti, la battaglia avrà inizio. I personaggi agiranno nell'ordine visualizzato a schermo, dall'alto verso il basso.

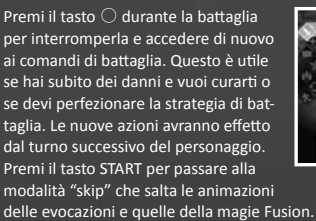

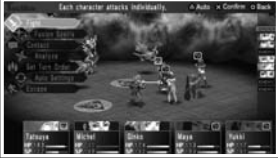

Quando tutti i nemici o tutti gli alleati sono sconfitti (oppure se sei riuscito nei negoziati o nella fuga), la battaglia avrà fine. Se hai sconfitto il nemico, guadagnerai punti esperienza e soldi. Potresti anche ottenere degli oggetti.

( )

| Retaile      | Obtained the follow | ng:      |            | A Next      |
|--------------|---------------------|----------|------------|-------------|
| LXP<br>MONTY |                     |          |            | 345         |
| TH M         |                     |          |            | States Card |
| Interes.     | 96                  | 1:20     | ninfiler   | 3070        |
| Mathai       | 100                 | 100e1935 | a sate     | 37          |
| Sec.         | 2124                | 11120    | Walton     | 3045        |
| Mana         |                     | 1 1.20   | New Call + | 3045        |
| Party        | 160                 | 1.20     |            | 2988        |

28

( 🌒

### BATTAGLIA

#### >> Battle Commands (Comandi di battaglia)

Usa i comandi di battaglia per dare una strategia al gruppo intero. Quando incontri un nemico, inizierai selezionando questi comandi.

- Fight (Combatti)
- Fusion Spells (Magie Fusion)
- Contact (Contatto)
- Analyze (Analizza)
- Set Turn Order
- (Imposta ordine del turno)
- Auto Settings (Impostazioni automatiche)
- Escape (Fuggi)

#### Comando di battaglia: Fight

۲

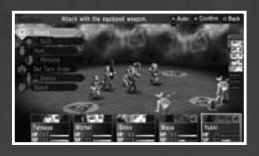

Questa è l'opzione predefinita nelle battaglie. Dopo aver scelto "Fight", hai a disposizione una seconda serie di opzioni: "Attack" (Attacco), "Skill" (Abilità), "item" (Oggetto), "Persona", "Set Turn Order" (Imposta ordine del turno), "Status" (Stato) e "Guard" (Difendi).

#### << Attack (Attacco) >>

۲

Ogni personaggio attaccherà con la propria arma. Usa i tasti direzionali o il pad analogico per scegliere un bersaglio e conferma con il tasto  $\times$ .

#### << Skill (Abilità) >>

Invoca la Persona assunta per usare uno dei suoi poteri. Dopo aver scelto un'abilità, scegli un bersaglio su cui usare l'abilità. Usare le abilità costa una quantità fissa di SP determinata per ogni Persona.

#### << Item (Oggetto) >>

Usa un oggetto dal tuo inventario. Scegli l'oggetto che vuoi usare dalla lista degli oggetti e quindi conferma con il tasto  $\times$ . Solo gli oggetti che possono essere usati in battaglia saranno visualizzati nella lista degli oggetti.

( )

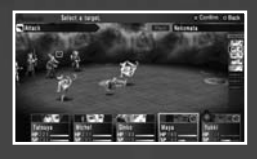

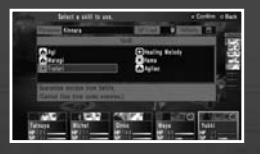

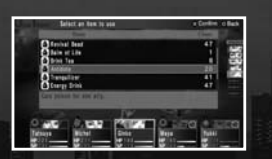

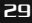

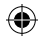

#### << Persona >>

Cambia le Persona. Le Persona che appaiono in grigio nella lista non possono essere assunte.

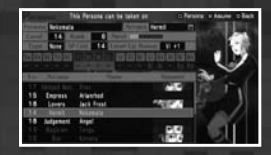

#### << Set Turn Order (Imposta ordine del turno) >>

Cambia l'ordine del turno durante la battaglia. Scegli i due personaggi di cui vuoi scambiare il turno e conferma con il tasto X. Seleziona "Reset order" (Ripristina ordine) per ripristinare l'ordine predefinito.

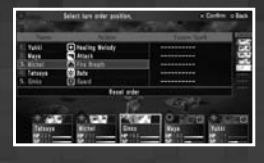

Nell'ordine del turno predefinito, nemici e alleati si alternano in base alla loro Agilità. È particolarmente utile modificare l'ordine del turno quando vuoi usare le magie Fusion.

#### << Status (Stato) >>

۲

Puoi vedere lo stato dettagliato del gruppo (pag. 15). Premi il tasto 
della schermata dello stato di un personaggio per vedere lo stato della Persona assunta.

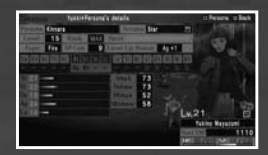

<< Guard (Difendi) >> Concentrati sulla difesa. I danni subiti dagli attacchi nemici saranno minori mentre si difende.

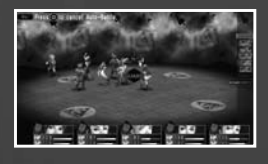

#### Comando di battaglia: Fusion Spells

۲

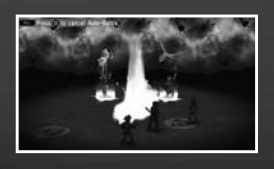

Attacca il nemico con una magia Fusion, un potente attacco che si verifica quando più personaggi usano delle magie in sequenza.

30

### BATTAGLIA

#### << Scegli una "Fusion Spell" >>

Seleziona "Fusions Spells" dal menu di battaglia e apparirà il menu di selezione della Fusion Spell. Premi su/giù sui tasti direzionali o sul pad analogico per scegliere la magia da usare.

<< Scegli il tipo di attivazione >> Premi il tasto L o R mentre è evidenziata una magia per scegliere fra una di queste tre opzioni di attivazione. Evidenziando "Change All", puoi cambiare le impostazioni

di tutte le Fusion Spells in un colpo solo.

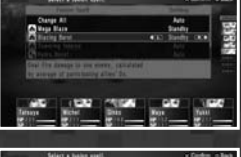

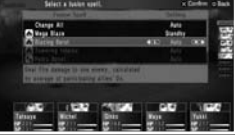

| Auto                     | La Fusion Spell viene lanciata automaticamente<br>quando le condizioni sono soddisfatte.                                                                                                  |  |
|--------------------------|----------------------------------------------------------------------------------------------------|--|
| Standby (Pausa)          | Quando le condizioni d'attivazione della Fusion Spell<br>sono soddisfatte, il personaggio entrerà in pausa,<br>dandoti la possibilità di scegliere se attivare o meno la<br>Fusion Spell. |  |
| Don't Use<br>(Non usare) | La Fusion Spell non sarà utilizzata anche se le<br>condizioni di attivazione vengono soddisfatte.                                                                                         |  |

۲

#### Imposta l'ordine del turno per azionarle efficacemente

Se stai tentando di azionare delle Fusion Spell, il miglior modo per riuscirci è di cambiare l'ordine del turno dei personaggi in modo che agiscano nell'ordine giusto per soddisfare le condizioni d'attivazione della Fusion Spell.

۲

#### << Scegli il tipo di attivazione >>

Evidenzia una Fusion Spell e premi il tasto × per visualizzare la schermata della combinazione. Premi sinistra/destra sui tasti direzionali o sul pad analogico per cambiare la combinazione di personaggi.

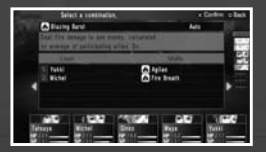

#### << Scegli quando agire >>

Imposta l'ordine del turno per l'attivazione della Fusion Spell. I personaggi che partecipano nella Fusion Spell saranno visualizzati in una cornice verde. Muovi la cornice dove vuoi e conferma con il tasto ×.

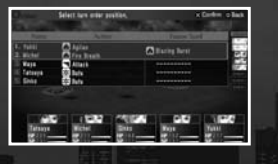

۲

31

#### Comando di battaglia: Contact

 $( \bullet )$ 

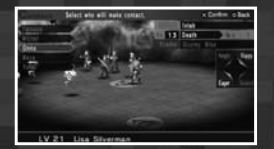

Facendo contrattare il tuo gruppo con il nemico, puoi ottenere cose come tarocchi, soldi e oggetti, oltre a evitare il combattimento.

#### Comando di battaglia: Analyze

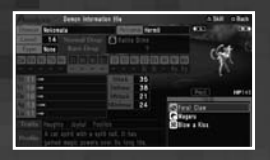

Vedi i dettagli dei demoni che stai affrontando. Scegli un demone di cui vuoi vedere i dettagli e conferma con il tasto X. Le informazioni sul demone saranno sbloccate man mano che soddisfi certe condizioni.

| Informazioni                                            | Condizioni per sbloccarle           |
|---------------------------------------------------------|-------------------------------------|
| Race/Name/Level/Graphic<br>(Razza/Nome/Livello/Grafica) | Incontra il demone una volta.       |
| Demon's Stats (Statistiche del demone)                  | Sconfiggi il demone una volta.      |
| Traits (Caratteristiche)                                | Contatta il demone.                 |
| Profile (Profilo)                                       | Forma un patto con il demone.       |
| Item Drops (Caduta oggetto)                             | Il demone lascia cadere un oggetto. |

#### Comando di battaglia: Set Turn Order

Cambia l'ordine del turno durante le battaglie (pag. 30).

#### Comando di battaglia: Auto Settings

Replay (Ripeti)
 Ognuno ripeterà l'ultima azione eseguita.

Attack (Attacco)
 Ognuno attaccherà con la propria arma.

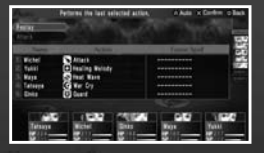

#### Comando di battaglia: Escape

Fuggi dalla battaglia. Se il tentativo di fuga fallisce, sarai attaccato dal nemico per un turno.

( )

32

( 🌒

### BATTAGLIA

#### >> Entrare in contatto col nemico

Usando il comando "Contact", puoi negoziare con i demoni nemici. In base a come procedono le contrattazioni, le emozioni dei demoni potrebbero cambiare. Usa le tue abilità di negoziatore per ottenere l'approvazione dei demoni.

A

#### Entrare in contatto

<< Scegli un demone da contattare >> Usa i tasti direzionali per scegliere un gruppo di demoni con cui negoziare e conferma con il tasto imes. Una volta contattato il nemico, non potrai combattere o tentare di fuggire fino alla fine del negoziato.

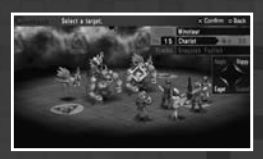

<< Scegli il personaggio che parlerà col demone >>

Usa i tasti direzionali per scegliere quale membro del gruppo entrerà in contatto con i demoni e conferma con il tasto imes. Se i tuoi personaggi hanno imparato degli attacchi combinati, puoi scegliere fino a tre persone per negoziare. Effettuata la tua scelta, seleziona "Confirm" (Conferma).

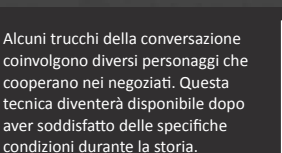

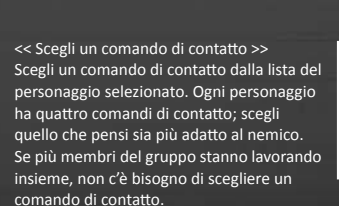

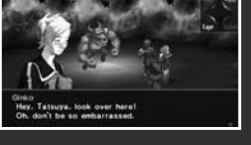

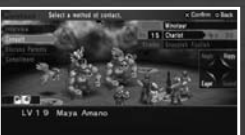

I comandi di contatto individuali variano da personaggio a personaggio. Ognuno ha diversi effetti sulle personalità dei demoni. Determinare quali comandi sono efficaci contro quali personalità è la chiave per un negoziato di successo.

( )

33

۲

<< Emotion Gauge (Indicatore dell'emozione) >> Il risultato di ogni azione nei negoziati aumenterà le quattro emozioni primarie dei demoni: Eager (Desideroso), Happy (Felice), Angry (Arrabbiato) e Scared (Spaventato).

۲

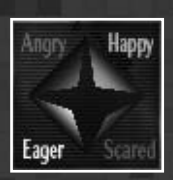

Indicatore dell'emozione

<< Demon Responses (Reazione) >> A volte, un demone potrebbe porti una domanda in risposta al tuo metodo di contatto. In questo caso, le risposte possibili saranno visualizzate e potrai scegliere quella che ti sembra più appropriata. Anche questa risposta influirà sulle emozioni del demone.

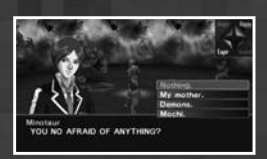

<< Ending Negotiations (Fine dei negoziati) >> Quando una delle quattro emozioni raggiunge l'apice, la contrattazione avrà fine. In base all'emozione che è più forte alla fine, il demone si comporterà in uno di questi modi.

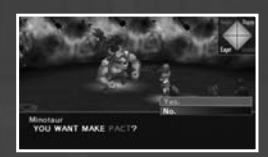

| Eager (Desideroso)                          | Ottieni un tarocco dell'Arcana di quel demone.                                                                                                    |
|---------------------------------------------|----------------------------------------------------------------------------------------------------|
| -<br>Нарру (Felice)                         | Formi un patto (pag. 35) con il demone e avrai<br>un vantaggio nei negoziati la prossima volta che<br>lo incontri.                                                    |
| Angry (Arrabbiato)                          | Il negoziato è fallito e sarai attaccato. Non<br>potrai contattarlo durante questa battaglia e il<br>demone potrebbe sciogliere qualsiasi contratto<br>cha ha con te. |
| Scared (Spaventato)                         | Il demone scapperà e potrebbe sciogliere il patto con te.                                                                                                    |
| Eager + Scared<br>(Desideroso e spaventato) | ll nemico resterà incantato.                                                                                                    |
| Eager + Angry<br>(Desideroso e arrabbiato)  | Il nemico sarà furioso. Il tuo patto con lui sarà<br>annullato.                                                                                                    |

۲

Risultato del contatto

34

۲

### BATTAGLIA

#### 🔺 Stringere patti con i nemici

Quando la felicità di un demone è al massimo, puoi formare un patto con lui. Puoi stringere patti con fino a tre demoni. Se vuoi fare altri patti, dovrai annullarne uno esistente. Quando contatti un demone con cui hai un patto, avrai un vantaggio durante i negoziati:

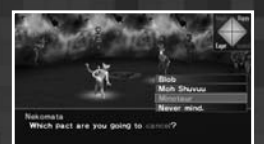

- Se il demone è Eager (Desideroso) al massimo, ti darà un tarocco vuoto oltre al tarocco del demone.
- Se il demone ha la Happiness (Felicità) al massimo, ti darà soldi, oggetti o informazioni speciali.

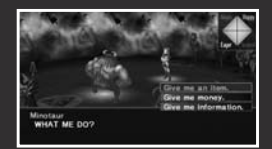

#### 🔺 Contatti speciali

()

Parlare tramite Persona

Se il demone che stai contattando e la Persona che hai assunto hanno un legame basato sulla loro mitologia, la tua Persona può gestire i negoziati al tuo posto.

#### 🔶 Contatti dai demoni

A volte i demoni prenderanno l'iniziativa nel contattarti.

▲ Momenti in cui non puoi entrare in contatto:

- Quando la rabbia di un demone è al massimo.
- Quando provi a negoziare con dei demoni come i boss che non hanno un Arcana.
- Quando il nemico ha un'indisposizione di stato o un'altra condizione che non gli consente di negoziare. In questo caso sarà visualizzato il messaggio "It is in no condition to answer" (Non è in condizione di rispondere).
- Quando il membro del gruppo selezionato non è in grado di negoziare. In questo caso sarà visualizzato il messaggio "They are in no condition to talk" (Non può parlare).

( )

35

#### >> Fine della battaglia

Quando tutti i nemici in un incontro sono stati sconfitti; o sei riuscito a entrare in contatto; o tutti i membri del tuo gruppo sono KO, la battaglia avrà fine. Quando finisci la battaglia sconfiggendo tutti i nemici, sarà visualizzata la schermata dei risultati che mostra l'esperienza e gli oggetti guadagnati.

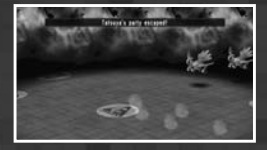

#### 🔺 Far salire di livello il tuo gruppo

Quando i personaggi guadagnano abbastanza punti esperienza, saliranno di livello e le loro statistiche aumenteranno. Anche le Persona assunte possono migliorare salendo di livello (pag. 26).

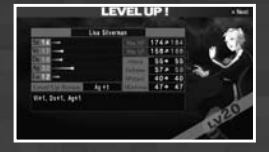

Ogni nuovo livello ti dà 3 punti statistiche, ma tu potrai distribuire solo quelli del protagonista. Per gli altri membri del gruppo, i punti statistiche saranno distribuiti automaticamente.

۲

۲

#### 🔺 Distribuire i punti

۲

Premi su/giù sui tasti direzionali o sul pad analogico per scegliere la statistica che vuoi aumentare e premi sinistra/destra per modificarla. Oltre ai punti che puoi distribuire come vuoi, la Persona che hai assunto potrebbe darti dei punti statistiche bonus quando sali di livello.

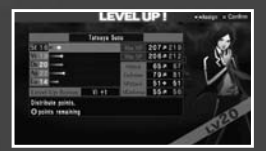

▲ Fine del gioco

Quando gli HP di tutto il gruppo scendono a 0 (morendo), il gioco avrà fine.

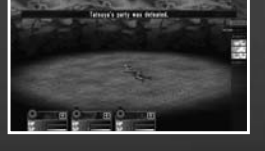

36

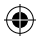

### INDISPOSIZIONI DI STATO

### INDISPOSIZIONI DI STATO

Puoi ricevere delle indisposizioni di stato durante la battaglia. Eccetto per Possession e Poison, tutte le altre indisposizioni spariranno alla fine della battaglia.

### Dying (Morte)

Quando gli HP di un personaggio scendono a 0, non potrà più agire. Sarà resuscitato dopo la battaglia con 1 HP.

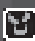

### Possession (Possesso)

Quando un personaggio posseduto invoca una Persona, le abilità del demone che lo possiede potrebbero attivarsi da sole.

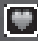

#### Charm (Incantesimo)

Un personaggio sotto incantesimo attaccherà i propri alleati. L'incantesimo può svanire in qualsiasi turno.

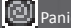

### Panic (Panico)

I personaggi in panico agiranno in maniera imprevedibile. Il panico può svanire in qualsiasi turno.

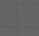

#### Mute (Silenzio)

I personaggi silenziati non possono usare le abilità o partecipare alle magie Fusion. Questa indisposizione non svanisce prima della fine della battaglia.

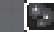

#### Poison (Veleno)

Ogni volta che un personaggio avvelenato agisce, perde 1/8 dei suoi HP massimi.

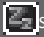

#### Sleep (Sonno)

I personaggi addormentati non possono agire finché non vengono risvegliati. Il sonno può svanire in qualsiasi turno.

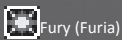

Un personaggio infuriato non può essere controllato e attaccherà solamente.

### Illusion (Illusione)

L'illusione diminuisce di molto la precisione del personaggio.

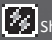

### Shock

A volte può essere un effetto collaterale degli attacchi Elec. I personaggi sotto shock non possono agire per un turno.

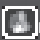

#### Freeze (Congelamento)

A volte può essere un effetto collaterale degli attacchi Ice. I personaggi congelati non possono agire per un turno, a meno che non siano colpiti da un attacco Fire prima del loro prossimo turno.

( )

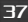

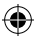

### OGGETTI E ABILITÀ

Ci sono molti oggetti e abilità in Persona 2: Innocent Sin. Eccone alcuni che potrai incontrare nelle fasi iniziali del gioco:

#### Armi

Usate per gli attacchi normali. Ogni personaggio ha un'arma diversa che solo lui può usare.

| Nome           | Тіро                 | ATK | Utilizzatore |
|----------------|----------------------|-----|--------------|
| Misericorde    | Sword (Spada)        |     | Protagonista |
| Colt Pony      | Ranged (A distanza)  |     | Мауа         |
| Standard Case  | Ranged (A distanza)  |     | Eikichi      |
| Leather Gloves | Strike (Contundente) |     | Lisa         |
| Fei Cha        | Thrown (Lancio)      |     | Yukino       |

#### Armature

Protezione per il corpo. Alcune armature sono per soli uomini ( $\sigma$ ) e alcune sono per sole donne ( $\varphi$ ).

| Nome         | Тіро         | DEF | Personaggio che può usarla |
|--------------|--------------|-----|----------------------------|
| Cowboy Hat   | Head (Testa) |     | Protagonista               |
| Hard Jacket  | Body (Corpo) |     | Мауа                       |
| Cowboy Boots | Legs (Gambe) |     | Eikichi                    |

#### Accessori

Ogni accessorio ha diverse proprietà. Alcuni hanno anche dei poteri speciali.

| Nome               | Тіро                   | Effetto |
|--------------------|------------------------|---------|
| Summer Earring     | Accessory (Accessorio) | VIT +1  |
| Ultraviolet String | Accessory (Accessorio) | TEC +1  |

#### Oggetti

La maggior parte degli oggetti è consumabile e scomparirà dopo l'uso. Puoi tenere fino a 99 copie dello stesso oggetto.

| Nome         | Condizioni d'uso | Bersaglio                 | Effetto                                    |  |
|--------------|------------------|---------------------------|--------------------------------------------|--|
| Medicine     | Battaglia/Mov.   | 1 alleato                 | Recupera 30 HP                             |  |
| Rattle Drink | Battaglia/Mov.   | 1 alleato Recupera 200 HP |                                            |  |
| Chewing Soul | Battaglia/Mov.   | 1 alleato                 | Recupera 100 SP                            |  |
| Revival Bead | Battaglia        | 1 alleato                 | Risuscita con pochi HP                     |  |
| Antidote     | Battaglia/Mov.   | 1 alleato                 | Cura il veleno                             |  |
| Tranquilizer | Battaglia        | 1 alleato                 | Cura la furia                              |  |
| Open Sesame  | Battaglia        | Tutti gli alleati         | Fuga garantita dalla battaglia             |  |
| Clean Salt   | Movimento        | Tutti gli alleati         | Tiene lontano i nemici di basso<br>livello |  |

۲

38

(\$

# OGGETTI E ABILITÀ

| Magie d'attacco |                        |    |                     |                                          |  |
|-----------------|------------------------|----|---------------------|------------------------------------------|--|
|                 |                        | _  |                     |                                          |  |
| Nome            | Тіро                   | SP | Raggio              | Effetto                                  |  |
| Agi             | Fire (Fuoco)           |    | 1 nemico            | Piccolo danno da fuoco                   |  |
| Aqua            | Water (Acqua)          |    | 1 nemico            | Piccolo danno da acqua                   |  |
| Garu            | Wind (Vento)           |    | 1 nemico            | Piccolo danno da vento                   |  |
| Magna           | Earth (Terra)          |    | 1 nemico            | Piccolo danno da terra                   |  |
| Bufu            | Ice (Ghiaccio)         |    | 1 nemico            | Piccolo danno da ghiaccio + congelamento |  |
|                 | Elec (Elettricità)     |    | 1 nemico            | Piccolo danno da elettricità + shock     |  |
| Frei            | Nuclear (Nucleare)     |    | Tutti i nemici      | Piccolo danno nucleare a più nemici      |  |
| Zan             | Almighty (Onnipotente) |    | 1 nemico            | Piccolo danno                            |  |
| Gry             | Almighty (Onnipotente) |    | Gruppo di<br>nemici | Piccolo danno a più nemici               |  |
| Megido          | Almighty (Onnipotente) |    | Tutti i nemici      | Danno medio a tutti i nemici             |  |
| Hama            | Holy (Sacro)           |    | 1 nemico            | Uccisione sacra istantanea               |  |
| Mudo            | Dark (Oscuro)          | 50 | 1 nemico            | Uccisione oscura istantanea              |  |

۲

#### Magie curative

| Nome     | Тіро           | Raggio            | Effetto                                 |
|----------|----------------|-------------------|-----------------------------------------|
|          | Healing (Cura) | 1 alleato         | Recupera pochi HP per un alleato        |
| Media    | Healing (Cura) | Tutti gli alleati | Recupera pochi HP per tutti gli alleati |
| Posumudi | Healing (Cura) | 1 alleato         | Cura il veleno                          |
| Recarm   | Healing (Cura) | 1 alleato         | Risuscita con pochi HP un alleato       |

#### Magie di stato

| Nome        | Тіро          | SP  | Raggio    | Effetto                  |
|-------------|---------------|-----|-----------|--------------------------|
| Dormina     | Nerve (Nervi) |     | 1 nemico  | Può causare il sonno     |
| Marin Karin | Mind (Mente)  |     | 1 nemico  | Può incantare            |
| Tarukaja    | 100%          | 100 | 1 alleato | Aumenta l'attacco        |
| Rakukaja    | 100%          | 100 | 1 alleato | Aumenta la difesa        |
| Makakaja    | 100%          | 100 | 1 alleato | Aumenta l'attacco magico |
| Sukukaja    | 100%          | 100 | 1 alleato | Aumenta l'agilità        |
|             |               |     |           |                          |

#### Attacchi speciali

| Nome           | Тіро                 | SP | Raggio           | Effetto                |
|----------------|----------------------|----|------------------|------------------------|
| Straight Slash | Sword (Spada)        |    | 1 nemico         | Attacco di tipo spada  |
| Sonic Punch    | Strike (Contundente) | 44 | 1 nemico         | Attacco contundente    |
| Needle Rush    | Thrown (Lancio)      |    | 1 nemico         | Attacco di tipo lancio |
| Triple Down    | Ranged (A distanza)  |    | Gruppo di nemici | Attacco a distanza     |
| Feral Claw     | Havoc (Distruzione)  |    | 1 nemico         | Attacco distruttivo    |
|                |                      |    |                  |                        |

۲

۲

PERSONA2 INNOCENT SIN PSP<sup>™</sup> Version Staff

Original Character & Persona Design Kazuma Kaneko

**Planners** Takeo Enomoto Sumito Hirota Toshiki Konishi Yoshiaki Kuramae

Quest Scenario Writer Kazuyuki Yamai

Planning Special Advisors Daisuke Kanada Masaru Watanabe

New Character Design Shigenori Soejima

New Character Design Finishing Masayuki Doi

New Sub-Character Design Hanako Uchibe

Chief Designer Takashi Kato

Designers Keigo Oshima Merisa Tokuta Hiromi Kominato Mari Sekine Yoshiki Kuramae

Original Illustration Megumi Shiraishi

Title Logo Design Masayoshi Suto

Theater Background Design

**Design Special Advisors** Kazuhisa Wada Masayoshi Suto

Chief Programmer Tomoaki Kasuya

۲

**Programmers** Takushi Seki Takafumi Isawa Yukiaki Mukai Noriyoshi Okamoto

Program Advisor Hirokazu Tohyama

Sound Director Shoji Meguro

Sound Designers Ryota Kozuka Atsushi Kitajoh Toshiki Konishi

Animation Sound Designer Kenichi Tsuchiya

Outsourced Production ITL

Production Director Taichi Fujisawa

**QA Manager** Shinji Yamakawa

**QA Chief** Keiichirou Oota Yuki Sasaki Kaoru Kigawa

QA Staff Kiyohito Itoh Tatsuhiko Tokiwa Hidenori Shimizu Aki Ikeda <u>Hiro</u>tsugu Igarashi

۲

40

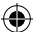

### RICONOSCIMENTI

Allie Doyon Jonathan Reinhold Gerald Rempis Joshua W. Richardson

VP Sales & Marketing Tim Pivnicny

Sales & PR Manager Aram Jabbari

PR Specialist Crystal S. Murray

Marketing Manager Robyn Mukai

**Creative Designers** Jeremy Cail Michiko Shiikuma

Web Designer Amanda M. Dalgleish

Media Producer John Tubera

Sales Administration Manager Sally Ortiz

Sales Administrator Monica Lee

Voice Recording PCB Productions Los Angeles, CA

Talent Direction Valerie Arem

Sound Supervisor Keith Arem

VO Engineering / Editorial Aaron Gallant

Editorial Matt Lemberger Austin Krier Matt Gray

( )

Production Coordination Jonathan Neeley

Kazuya Sakai Tomokazu Kobari Taichi Takahashi Yusuke Osawa

QA Cooperation KINSHA CO., LTD.

QA Project Lead Shingo Sakaguchi

QA Staff Rieko Ishino Hiroaki Tani Shigeki Nakagami Higashi Kakazu Shouta Takada Kenta Yagi

U.S. Localization Atlus USA

Executive Producer Shinichi Suzuki

General Manager Mitsuhiro Tanaka

**Director of Production** Bill Alexander

Project Lead Yu Namba

(4)

Project Coordinator Hiroyuki Tanaka

Translators James Kuroki Mai Namba Madoka Ueno

Editors Nich Maragos Mike Meeker

QA Manager Carl Chen

QA Lead Rob Stone

QA Testers Connie Chinn

41

#### **Original Version Staff**

Scenario Tadashi Satomi

Art Director Kazuma Kaneko

Programmers

Dungeon Programming Hidetoshi Takagi

System Programming Michishito Ishizuka

Battle Programming Futoshi Katsuyama

Event Programming Takumi Sakamoto

Contact Programming Tamotsu Sekiguchi

Window / Shop Programming Hisakata Aso

2D Map / Command Programming Yujiro Kosaka

Casino Programming Yasuaki Nagai

#### Planners

(4)

System Planning Kenichi Mishima

Battle Takeshi Tominaga

Persona Conversion Yoshikazu Yamaki

**Event** Yuji Hosono Daisuke Kanada Aki Oda

**Field Map** Kazuki Fujioka Takaki Abe

42

**Event Map** Takayuki Miyamoto

#### Designers

 $( \bullet )$ 

Character Unit Shirou Takashima Mayuko Kokubo

Character Illustration Shigenori Soejima

Bust-up Character Coloring / Card Graphic Masayuki Doi

Persona and Monster Unit Towako Kajiie Masato Hayashi Akihiro Yokota

Event Graphic Tetsuya Murakami Masakatsu Suzuki Maki Kurimoto

Window Layout / Event Graphic Ayako Fukuzawa

Dungeon Graphic Masafumi Hondo Eisuke Matsuda Runa Sugiyama Yoshiharu Hayakawa

All Effects Akira Noguchi

Casino Graphic / Battle Field Homi Hada

CG Movie Tomohiro Yonemichi Humihiro Kimura Naoko Masuda Tetsuya Kombo

Coloring at PR & AD Staff Megumi Shiraishi

Music Composers Toshiko Tasaki Kenichi Tsuchiya Masaki Kurokawa

( )

### ۲

### RICONOSCIMENTI

**Special Thanks** Norikiyo Hayashi Emi Hayashi

Kazuyuki Toyama Daisuke Ogi (avex trax) All ATLUS R&D1 Staff

Product Managers Atsushi Tanimoto Tamao Mizoguchi

Animation Production SATELIGHT Inc.

Animation Director Hidekazu Sato

Animation Character Design Hirotaka Marufuji

Storyboard Yasutake Okawara Naoki Kusumoto Thomas Romain Hidekazu Sato

(

Animation Assistant Director Yasutake Okawara

Supervising Animator Hirotaka Marufuji

#### **Key Animators**

Masatomo Komine Kentarou Sugimoto Takashi Marnezuka Tatsufumi Itoh Mariko Itoh Takao Abo Tomoji Tsuchiya Hiroto Kato Hidekazu Sato Hirotaka Marufuji

Second Key Animators Kyohei Oyabu Miyuki Sasagawa Arisa Seki Takuya Yamamoto

Animation Checker Sachiko Miyamoto Animators Mari Saito Minami Seki Hisae Ono Miki Takemoto Etsurou Murao Takanobu Katada Masahito Inomata

Color Stylist Kumiko Nakayama

Color Assignment & Check Nanae Shinaji

#### Digital Ink & Paint

Nanae Shinaji Naoki Murayama Maki Kokubo Michiko Kado Yoko Suzuki Chiaki Numata Youko Tomaru Mika Tanba

Special Effects Chie Tanimoto

Art Director Thomas Romain

Background Artists Thomas Romain Yoko Komiya Stanislas Brunet

Layout Artist Yann Le Gall

CGI Producer Tomisaburo Hashimoto

CGI Production Manager Atsuo Nozaki

CGI Chief Designer Kosuke Morino

CGI Designers Hirotsugu Ishikawa Kei Kitahashi

Photography Director Maki Ueda

( )

43

#### Yoshiki Ito

Animation Product Manager Emi Sonobe

Animation Product Assistants Yasuhiro Kuramoto Mototsugu Jinnouchi Yuichi Iwakata Hirotaka Honda Yusuke Sasaki Yan Zhou

Animation Co-production 8bit PRODUCTION REED CO., LTD. 1&S FACTORY HEBARAKI Studio L Rising Force

**Opening Theme** "Unbreakable Tie"

Song by Asami Izawa / Lotus Juice

Written by Lotus Juice

(

Composed & Arranged by Shoji Meguro

Ending Theme "By Your Side" Masao Nagashima (FIX Inc.)

Font Cooperated Fontworks Inc.

۲

Development Cooperation CRI Middleware Co., Ltd.

Product Managers Hitoshi Sadakata Akiyasu Yamamoto Hirohito Shindo

Vice General Manager Naoto Hiraoka

General Manager Kozo Itagaki

Executive Producers Masami Ochiai Yoshimi Ogawa

Director Shoji Meguro

©Index Corporation 1996, 2011 Published by ATLUS

Ghostlight EU Localisation:

QA testers Ross Brierley Ben Rogers

Graphic Designer Paul Morgan

Producer Steven Barber

Senior Producer Alasdair Evans

Development Manager Daren Morgan

Head of Development Stephen Morgan

Director Khaled Lababedi

( )

www.ghostlight.uk.com

44

### RICONOSCIMENTI

Ghostlight has lots more exciting products available! Go to our website to see more info on your favourite Ghostlight games, visit exclusive mini sites for our products and stay updated on the latest JRPG goodness. We're also on Facebook and Twitter, so now its even easier to stay updated.

۲

۲

Go to www.ghostlight.uk.com and follow us on:

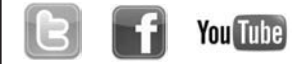

۲

45